## Adding a Maximize/Minimize/System Button

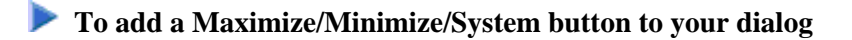

• Open the Dialog Attributes window. Check the **System Button** or **Maximizable** or **Minimizable** entry.

When the **System Button** entry is checked, the dialog's standard control menu is available. This includes the control menu box (to close the dialog), the title bar, and the Maximize and Minimize buttons.